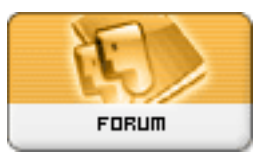

## Forum: L'Encyclopédie AP des Antiquités du Québec

Topic: Projet de I'Encyclopédie AntiquePromotion des Antiquités du Québec Subject: Re: Projet de l'Encyclopédie AntiquePromotion des Antiquités du Québec Posté par: artik

Contribution le : 26/02/2008 03:45:44

## Bonsoir Collectoboce,

J'ai réussi à insérer votre Vierge et je comprends votre frustration. Je vais tenter de vous donner mes explications.

1. Ouvrir deux fenêtres - la première dans l'Encyclopédie et l'autre sur la photo du Forum que vous désirez insérer (autrement dit ouvrir Antiquepromotion deux fois)

2. Sur la photo, cliquer à droite et cliquer sur propriétés. Copier le path ex. <u>http://www.antiquepromotion.com/uploa ... mbs/361\_47b5b7bf0cb07.jpg</u>

3. Retourner dans l'Encyclopédie dans la section qui vous intéresse, cliquer sur le bouton éditer en bas à droite.

4. Ensuite remonter dans les boutons que j'appelle outils et, sur la deuxième ligne cliquer sur le bouton Insérer une image.

5. Tout en haut de votre écran apparaît un message "This website is using a scripted window to ask you for information. If you trust this website, click here to allow scripted windows".

6. Cliquer sur ce message et ensuite cliquer sur le message Temporary allow ..... et là une fenêtre s'ouvre pour vous permettre de copier le path que vous avez en réserve . Tout simplemement faire copier avec votre souris et cliquer OK juste au dessus.

7. Si vous avez réussi, ne pas oublier de cliquer sur nouvelle révision (ou valider pour une nouvelle section) afin de sauvegarder votre photo.

Vous pouvez aussi insérer du texte à côté de l'image et, si vous le désirez, vous pouvez l'effacer et recommencer.

J'espère que mes informations vous seront utiles.

À la prochaine

Artik